1. From the Main Menu go to Settings->Fieldbus.

|          | Home                 |                       | Т   | 123456789 |
|----------|----------------------|-----------------------|-----|-----------|
|          | Job                  |                       | 26  | 1 (0)     |
|          | Pset                 | $\mathbf{v}$          | 30  | ()        |
| <b>W</b> | Wireless Tools       |                       | ang | le :angle |
|          | Accessories          |                       | T   | None      |
| 0        | Result               |                       |     |           |
| <b>A</b> | Settings             | Date & Time           |     |           |
| U        | Tool General Setting | System Initialization |     | ssigned   |
|          | Logs                 | Ethernet Settings     |     |           |
|          | Diagnostics          | EOR Data Out          |     |           |
| 2        | System Maintenance   | BCODE / VIN           |     |           |
|          | User Management      | PF-OP                 |     |           |
|          | About                | FRD-OP                |     |           |
|          |                      | PFCS                  |     |           |
|          |                      | VW-XML                |     |           |
|          |                      | AC-ToolsNet           |     |           |
|          |                      | ТҮТ-РҮ                |     |           |
|          |                      | Digital IO            |     |           |
|          |                      | Fieldbus              |     |           |
|          |                      |                       |     |           |

- 2. Fieldbus Type Select Profinet.
- 3. Profile Type Select None if using Custom Bit Mapping.
  - a. If only using one tool and you require the IC-PCM mapping, select IC-PCM Profile.
- 4. Remote Tool Enable Mode Select how the remote enable is configured.
  - a. None No input is being used to enable/disable the tool.
  - b. 1-Line Tool is enabled when input is high. Tool is disabled when input is low.

- c. 2-Line Pulse the enable input to enable the tool. Pulse the disable input to disable the tool.
- 5. Bus Control System Enable if using inputs to control system behavior.
- 6. Enable Logs Enable to capture logs for all fieldbus events. This is helpful during initial communication setup.
- 7. The total number of Input and Output bytes allowed is 256.
- 8. All paired tools are listed on the screen.

| Fieldbus                                                 |          |   |
|----------------------------------------------------------|----------|---|
| Fieldbus Type                                            | Profinet | 2 |
| Profile Type                                             | None     |   |
| Remote Tool Enable Mode                                  | 1 Line · | 7 |
| Bus Controls System                                      |          |   |
| Enable Logs                                              |          |   |
| Byte (s)<br>Input:2/256 Output:22/256                    |          |   |
| 123456789<br>Input: 0 - 0 Output: 0 - 8                  | • •      | Ø |
| XXXXX00000           Input: 1 - 1         Output: 9 - 21 | ⓐ ⊚ (    | Ø |

9. Select the desired tool and assign inputs and outputs.

| Edit I   | Fieldbus - 123456789          |          |              |                                                                                                    |          |
|----------|-------------------------------|----------|--------------|----------------------------------------------------------------------------------------------------|----------|
| Input/Ou | tput                          |          | Input/Out    | put                                                                                                    | ▼        |
| Byte (s) |                               |          |              |                                                                                                    |          |
|          | Input Assignment              | $\oplus$ |              | Output Assignment                                                                                                    | $\oplus$ |
| <u>0</u> | Bit 0 Bit 2 Bit 4 Bit 6 Bit 7 |          | <u>0</u>     | $ \begin{array}{c}       Bit \\       0 \\       1 \end{array} $ $ \begin{array}{c}       Bit \\       2 \end{array} $ $ \begin{array}{c}       Bit \\       3 \end{array} $ $ \begin{array}{c}       Bit \\       4 \end{array} $ $ \begin{array}{c}       Bit \\       5 \end{array} $ $ \begin{array}{c}       Bit \\       6 \end{array} $ $ \begin{array}{c}       Bit \\       7 \end{array} $ |          |
|          |                               |          | <u>1-4</u>   | Peak torque                                                                                                    |          |
|          |                               |          | <u>5 - 8</u> | Final Angle                                                                                                    |          |
|          |                               |          |              |                                                                                                    |          |

| 🕞 Edit Fieldbus - XXXXX00000                                                                                                    |          |                |                                                                                                    |          |  |  |
|----------------------------------------------------------------------------------------------------|----------|----------------|----------------------------------------------------------------------------------------------------|----------|--|--|
| Input/Output                                                                                                    |          | Input/Ou       | tput                                                                                                    | ▼        |  |  |
| Byte (s)                                                                                                    |          |                |                                                                                                    |          |  |  |
| Input Assignment                                                                                                    | $\oplus$ |                | Output Assignment                                                                                                    | $\oplus$ |  |  |
| $1 \qquad \begin{array}{c} \text{Bit} \\ 0 \\ 1 \\ \end{array} \begin{array}{c} \text{Bit} \\ 1 \\ \end{array} \begin{array}{c} \text{Bit} \\ 2 \\ \end{array} \begin{array}{c} \text{Bit} \\ 3 \\ \end{array} \begin{array}{c} \text{Bit} \\ 4 \\ \end{array} \begin{array}{c} \text{Bit} \\ 5 \\ 6 \\ \end{array} \begin{array}{c} \text{Bit} \\ 6 \\ \end{array} \begin{array}{c} \text{Bit} \\ 6 \\ \end{array} \begin{array}{c} \text{Bit} \\ 6 \\ \end{array} \begin{array}{c} \text{Bit} \\ 6 \\ \end{array} \begin{array}{c} \text{Bit} \\ 6 \\ \end{array} \begin{array}{c} \text{Bit} \\ 1 \\ \end{array} \begin{array}{c} \text{Bit} \\ 1 \\ \end{array} $ | Bit<br>7 | 9              | $\begin{array}{c} \text{Bit} \\ \textbf{0} \\ \textbf{1} \\ \textbf{2} \\ \textbf{3} \\ \textbf{4} \\ \textbf{5} \\ \textbf{6} \\ \textbf{6} \\ \textbf{7} \end{array}$ | )        |  |  |
|                                                                                                    |          | <u>10 - 17</u> | Controller cycle count                                                                                                    |          |  |  |
|                                                                                                    |          | <u>18 - 21</u> | Peak torque                                                                                                    |          |  |  |
|                                                                                                    |          |                |                                                                                                    |          |  |  |

10. When complete select the Save icon.

| Fieldbus                                    |             | (8)      |  |  |
|---------------------------------------------|-------------|----------|--|--|
| Fieldbus Type                               | Profinet    | <b>•</b> |  |  |
| Profile Type                                | None        |          |  |  |
| Remote Tool Enable Mode                     | 1 Line      |          |  |  |
| Bus Controls System                         |             |          |  |  |
| Enable Logs                                 | Enable Logs |          |  |  |
| Byte (s)<br>Input:2/256 Output:22/256       |             |          |  |  |
| 123456789<br>Input: 0 - 0 Output: 0 - 8     |             | ۷ ۲ ا    |  |  |
| 2 XXXXX00000<br>Input: 1 - 1 Output: 9 - 21 |             |          |  |  |

11. Use the Copy function to copy settings from one tool to another.

| Fieldbus                                |                     |   |  |  |
|-----------------------------------------|---------------------|---|--|--|
| Fieldbus Type                           | Profinet            |   |  |  |
| Profile Type                            | None                | 2 |  |  |
| Remote Tool Enable Mode                 | 1 Line              | 2 |  |  |
| Bus Controls System                     | Bus Controls System |   |  |  |
| Enable Logs                             |                     |   |  |  |
| Byte (s)<br>Input:1/256 Output:9/256    |                     |   |  |  |
| 123456789<br>Input: 0 - 0 Output: 0 - 8 | () () ()<br>-       | Ø |  |  |
| ( <u>2</u> ) XXXXX00000                 | (D) @ @             | Ð |  |  |

| Fieldbus                          | Copy settings from |      |       | •         |
|-----------------------------------|--------------------|------|-------|-----------|
| Fieldbus Type                     | • 123456789        | inet |       |           |
| Profile Type                      |                    | е    |       |           |
| Remote Tool Enable                |                    | 10   |       |           |
| Bus Controls Syste                |                    |      |       |           |
| Enable Logs                       |                    |      |       |           |
| Byte (s)<br>Input:1/256 Output:9/ | 256                |      |       |           |
| 123456789<br>Input: 0 - 0 0       |                    |      | ۲     | $\oslash$ |
| 2 XXXXX0000                       | 0                  |      | © (2) | $\oslash$ |

**12.** Follow the Profinet Siemens Setup Procedure for assigning the appropriate network settings for Port 2 on the controller. **The PLC assigns the IP Address to the controller.** 

Note: Port 1 is used for accessing the controller web browser and should be on a different subnet than Port 2.

13. The onboard Help Menu has a complete list of definitions for all Ethernet and Fieldbus settings.

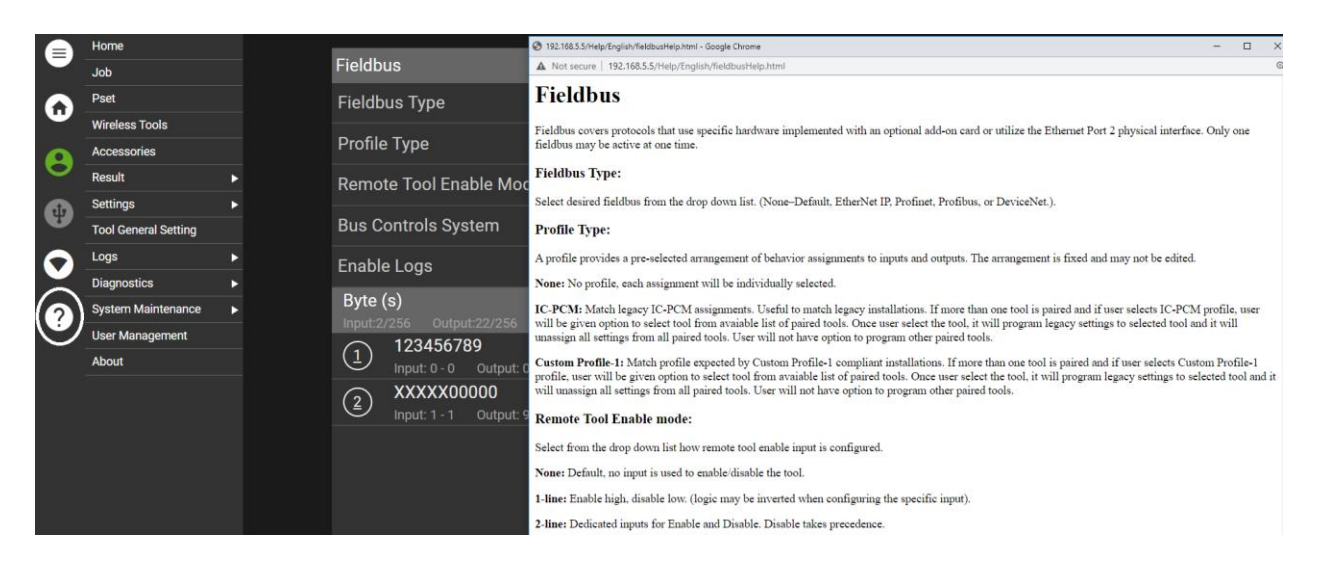

14. You can use the Diagnostic Mode to confirm Fieldbus functionality.

| Fieldbus                                    | •          |  |
|---------------------------------------------|------------|--|
| Fieldbus Type                               | Profinet - |  |
| Profile Type                                | None 🗸     |  |
| Remote Tool Enable Mode                     | 1 Line 🗸 🗸 |  |
| Bus Controls System                         |            |  |
| Enable Logs                                 |            |  |
| Byte (s)<br>Input:2/256 Output:18/256       |            |  |
| 123456789<br>Input: 0 - 0 Output: 0 - 8     | © (© Ø     |  |
| 2 XXXXX00000<br>Input: 1 - 1 Output: 9 - 17 |            |  |

| ← Fieldbus Diagnostics - 123456789 |                                                                                                    |                 |           |                                                                                                    |          |  |
|------------------------------------|----------------------------------------------------------------------------------------------------|-----------------|-----------|----------------------------------------------------------------------------------------------------|----------|--|
|                                    |                                                                                                    | Fieldbus Master | Disconn   | ected                                                                                                    |          |  |
| Input/Out                          | tput                                                                                                    |                 | Input/Out | put                                                                                                    | •        |  |
| Force Out                          | tput                                                                                                    |                 |           |                                                                                                    | •        |  |
| Byte (s)                           |                                                                                                    |                 |           |                                                                                                    |          |  |
|                                    | Input Assignment                                                                                                    | $\oplus$        |           | Output Assignment                                                                                                    | $\oplus$ |  |
| <u>0</u>                           | $ \begin{array}{c c} \textbf{Bit} \\ \textbf{0} \\ \textbf{1} \\ \textbf{2} \\ \textbf{2} \\ \textbf{3} \\ \textbf{4} \\ \textbf{5} \\ \textbf{6} \\ \textbf{6} \\ \textbf{7} \\ \textbf{7}$ |                 |           | $ \begin{array}{c}       Bit \\       0 \\       1 \end{array} $ $ \begin{array}{c}       Bit \\       2 \end{array} $ $ \begin{array}{c}       Bit \\       3 \end{array} $ $ \begin{array}{c}       Bit \\       4 \end{array} $ $ \begin{array}{c}       Bit \\       5 \end{array} $ $ \begin{array}{c}       Bit \\       6 \end{array} $ $ \begin{array}{c}       Bit \\       7 \end{array} $ |          |  |
|                                    |                                                                                                    |                 |           | Peak torque 🗸 🗸                                                                                                    |          |  |
|                                    |                                                                                                    |                 |           | Final Angle 🔷 🗸                                                                                                    |          |  |
|                                    |                                                                                                    |                 |           |                                                                                                    |          |  |

Note: The PLC and controller must be on similar timing. The INSIGHT controller expects data no faster than every 50 ms. The customer PLC should have cycle rates no faster than 100 ms or communications issues could arise.